## Формирование итогового протокола по результатам проведения аукциона или при поступлении единственной заявки на участие в аукционе

Внимание! Перед формированием итогового протокола по результатам проведения аукциона в КИС необходимо в личном кабинете электронной площадки опубликовать протокол проведения аукциона, предусмотренный функционалом электронной площадки.

Далее не ранее чем через 40 минут после публикации вышеуказанного протокола для формирования итогового протокола по результатам проведения аукциона или итогового протокола при поступлении единственной заявки на участие в аукционе пользователь в папке «Осуществление закупок» > «Конкурентная закупка» > «Аукцион в электронной форме» в фильтре «Размещено в ЕИС» необходимую В открывшемся списке выбирает закупку И нажимает 差 [Сформировать протокол] (Рисунок 1).

| Из<br>0. | веш<br>5 т | цение о :<br>👔 🟃 | закупке (Электро | энный аукцион<br>• 📄 🖉 • 😭 | )-РазмещеновЕ<br>🗎 т 📸 т 🖋 т | ис<br>🖋 🔮 🔓 - 🖉                                                                                            | î Σ 斜 🍐            | ⇔•5 <b>%</b> •                     | 0 🖪 🦻                    |                                  |
|----------|------------|------------------|------------------|----------------------------|------------------------------|----------------------------------------------------------------------------------------------------|--------------------|------------------------------------|--------------------------|----------------------------------|
|          | Быс        | стрый по         | иск              |                            | Поиск С                      | бросить                                                                                                    |                    |                                    |                          |                                  |
|          |            | •                | Номер            | Дата<br>создания           | Номер заявки<br>на закупку   | Предмет<br>договора                                                                                        | Сведения<br>о НМЦД | Способ<br>осуществления<br>закупки | Позиция плана<br>закупки | Реестровый<br>номер<br>извещения |
|          | 1          |                  | эа-2020-12-930   | 21.12.2020                 | p3-2020-12-4410              | Оказание услуг<br>по вооруженной<br>охране объектов<br>ОГАУЗ<br>«Колпашевская<br>РБ» в 2021 - 2022<br>году | 2 890 800,00       | Аукцион в<br>электронной<br>форме  | 447                      | 32009823614                      |

Рисунок 1. Формирование итогового протокола

Далее закупка отразится в папке «Осуществление закупок» > «Конкурентная закупка» > «Протокол» в фильтре «В работе».

Внимание! После формирования протокола в течение 10 минут происходит загрузка документов в составе вторых частей заявок на участие в аукционе.

Пользователь в папке «Осуществление закупок» > «Конкурентная закупка» > «Протокол» в фильтре «В работе» выбирает необходимую закупку и двойным кликом ЛКМ (левой кнопки мыши) открывает электронную форму документа «Протокол».

В открывшейся электронной форме документа «Протокол» пользователь в поле «Итоговый протокол» выбирает значение «Да», в поле «Тип протокола в ЕИС» выбирает значение «Протокол, составленный по итогам конкурентной закупки (итоговый протокол)», в поле «Тип протокола ЭТП» выбирает значение «Протокол подведения итогов аукциона в электронной форме».

Далее пользователь заполняет следующие сведения:

- дату и время подписания протокола;

- место проведения этапа, по результатам которого формируется протокол.

Далее во вкладке «Комиссия» пользователь в поле «Комиссия» нажимает двойным кликом ЛКМ (левой кнопкой мыши) — и выбирает необходимую комиссию по осуществлению конкурентной закупки из справочника (справочник комиссий заказчика формируется в папке «Справочник» > «Справочник комиссий»)

и в случае отсутствия члена комиссии на заседании комиссии в столбце «Присутствие» устанавливает значение «Отсутствовал» (*Рисунок 2*).

|     | _                                                  |                  |                      |              |               |  |  |
|-----|----------------------------------------------------|------------------|----------------------|--------------|---------------|--|--|
| Лот | ы                                                  | Комиссия         | Результат работы ком | ассии        |               |  |  |
| Ком | исси                                               | я                |                      |              |               |  |  |
| Ко  | чиссі                                              | ия по осуще      | ствлению конкурент   | ной закупки  |               |  |  |
| ÷   | 🖶 🗁 🍞 🏦 🕱 🛅 🔤 Выводить по 🚺 🕅 4. Страница 🚺 из 1 🕨 |                  |                      |              |               |  |  |
|     | ФИ                                                 | Статус в комисии | Должность            | Присутствие  | Особое мнение |  |  |
| 1   | Д                                                  | Член комис       | сии                  | Отсутствовал |               |  |  |
| 2   | Жа                                                 | 6 Член комис     | сии                  |              |               |  |  |
| 3   | Л                                                  | Секретарь        |                      |              |               |  |  |
| 4   | М                                                  | Председате       | ль                   | Отсутствовал |               |  |  |
| 5   | Н                                                  | Зам. предс       | еда                  |              |               |  |  |

Рисунок 2. Формирование итогового протокола

Далее пользователь во вкладке «Результат работы комиссии» в столбце «Порядковый номер заявки» напротив каждой заявки нажимает двойным кликом ЛКМ (левой кнопкой мыши) . В открывшейся электронной форме «Заявка участника» пользователь нажимает 🦉 🔭 [Прикрепленные файлы] для рассмотрения вторых частей заявок на участие в аукционе либо всех частей единственной заявки на участие в аукционе ((Рисунок 3). По результатам рассмотрения каждой заявки на участие в аукционе либо единственной заявки на участие в аукционе пользователь столбие «Соответствие» устанавливает значение «Соответствует» или В «Не соответствует» напротив каждого члена комиссии. В случае установления значения «Не соответствует» пользователь в столбце «Комментарий» заполняет сведения об основании отклонения такой заявки. В поле «Рейтинг» пользователь соответствующее устанавливает значение учетом ранжирования с заявок в соответствии с протоколом проведения аукциона.

| G  |                  | ≈ 🔊          |             |     |             |   |
|----|------------------|--------------|-------------|-----|-------------|---|
| Но | омер             | заявки       |             | Pe  | йтинг       |   |
| 1  |                  |              |             |     |             | 2 |
| ſ  | Рез              | ультат р     | ассмотрения |     |             |   |
|    | £                | <b>₽</b> ? ( | ¢1 🛪 Σ 🛄    |     |             |   |
|    | Член Соответстви |              | Соответстви | e   | Комментарий |   |
|    | 1                | Вороб        | Соответств  | ует |             |   |
|    | 2                | Баран        | Соответств  | ует |             |   |
|    | 3                | Кузне        | Соответств  | ует |             |   |

Рисунок 3. Рассмотрения вторых частей заявок либо единственной заявки на участие в аукционе

В случае, если комиссией по результатам рассмотрения вторых частей заявок на участие в аукционе либо по результатам рассмотрения всех частей единственной

заявки на участие в аукционе принято решение о соответствие заявки, требованиям установленным документацией об аукционе в электронной форме, пользователь устанавливает в чек-боксе галочку «Допуск» (*Рисунок 4*).

| Общее решени | членов комиссии       |  |
|--------------|-----------------------|--|
| 🖌 Допуск     | Комментарий к решению |  |
|              |                       |  |
|              |                       |  |

Рисунок 4. Рассмотрения вторых частей заявок либо единственной заявки на участие в аукционе

Внимание! По результатам обмена между КИС и электронной площадкой автоматически загружаются сведения об участниках закупки, не принявших участие в аукционе (*Рисунок 5*).

Рекомендуем устанавливать для таких заявок результат рассмотрения «Соответствует» и «Допуск», т.к. данные сведения после интеграции не отображаются на электронной площадке. Исключить отражение таких заявок в КИС не представляется возможным, ввиду наличия определенных настроек на электронной площадке.

| Лот | ы Комиссия І               | <sup>р</sup> езультат ра | боты комиссии            |                     |                       |                                     |         |                                  |  |
|-----|----------------------------|--------------------------|--------------------------|---------------------|-----------------------|-------------------------------------|---------|----------------------------------|--|
| £   | ∋ 🤊 ậi 🗙 Σ                 | C 🖬                      |                          |                     |                       |                                     |         |                                  |  |
|     | Порядковый<br>номер заявки | Лот                      | Порядковый<br>номер лота | Участник<br>закупки | Предложения о<br>цене | Результат<br>рассмотрения<br>заявки | Рейтинг | Признак<br>ценового<br>предложен |  |
| 1   | 1                          | эа-2021-0                | 1                        | 000 "П              | 1133510.08            | Допущена                            | 3       | Понижение                        |  |
| 2   | 2                          | эа-2021-0                | 1                        | ИП МУР              | 1172596.6             | Допущена                            | 4       | Понижение                        |  |
| 3   | 3                          | эа-2021-0                | 1                        | 000 "A              |                       | Допущена                            |         | Понижение                        |  |
| 4   | 4                          | эа-2021-0                | 1                        | ИП САВ              | 1113966.82            | Допущена                            | 1       | Понижение                        |  |
| 5   | 5                          | эа-2021-0                | 1                        | ИП УСА              | 1120481.24            | Допущена                            | 2       | Понижение                        |  |
|     |                            |                          |                          |                     |                       |                                     |         |                                  |  |

Рисунок 5. Отражение заявки, не принявшей участие в аукционе

После заполнения необходимых сведений по результатам рассмотрения каждой заявки на участие в аукционе пользователь в электронной форме «Форма рассмотрения заявки участника» нажимает 🗟 [Сохранить].

В случае признания закупки несостоявшейся пользователь во вкладке «Результат работы комиссии» В поле «Причина признания закупки несостоявшейся» нажимает двойным кликом ЛКМ (левой кнопкой мыши) 🔤 и через выбирает соответствующую причину признания закупки «Быстрый поиск» Выводить по 15 увеличивает установленное значение несостоявшейся либо в поле и в ручном режиме осуществляет поиск причины.

Внимание! Заполнение поля «Причина признания закупки несостоявшейся» является обязательным, если закупка признана несостоявшейся, так как ежемесячный отчет в соответствии с пунктом 3 части 19 статьи 4 Федерального закона от 18 июля 2011 года № 223-ФЗ «О закупках товаров, работ, услуг отдельными видами юридических лиц» формируется КИС на основании сформированных пользователем сведений в данном поле.

Далее в электронной форме документа «Протокол» пользователь нажимает **П**[Сохранить].

Далее пользователь нажимает Ø [Прикрепленные файлы] > ☐ [Добавить...] и в соответствии с пунктом 35 Положения о размещении в единой информационной системе информации о закупке, утвержденном постановлением Правительства Российской Федерации от 10.09.2012 № 908 «Об утверждении Положения о размещении в единой информационной системе информации о закупке» подгружает итоговый протокол в графическом виде (Рисунок 6).

| Файл:                                                      | Итоговый протокол.docx                   |
|------------------------------------------------------------|------------------------------------------|
| Комментарий:                                               | Протокол аукциона в электронной<br>форме |
|                                                            |                                          |
| Тип файла:                                                 | Протокол аукциона в электронной фо       |
| Отправить файл во<br>внешнюю Систему<br>(ЕИС, ЭТП и т.д.): |                                          |
| Уникальный<br>идентификатор                                |                                          |
| Готово                                                     |                                          |

Рисунок 6. Форма для загрузки итогового протокола

После загрузки итогового протокола в графическом виде пользователь нажимает [Сохранить].

Далее в электронной форме документа «Протокол» пользователь нажимает **П**[Сохранить].

Пользователь в папке «Осуществление закупок» > «Конкурентная закупка»

> «Протокол» в фильтре «В работе» выделяет закупку и нажимает ГОтправить документ на ЭТП] (*Рисунок 7*).

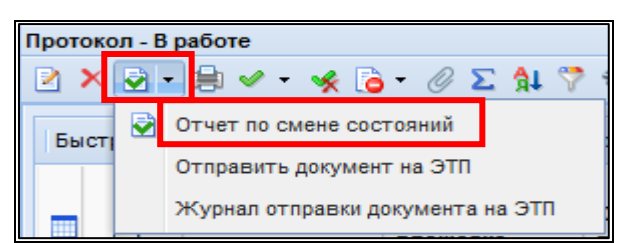

Рисунок 7. Направление итогового протокола на электронную площадку

Документ «Протокол» отразится в фильтре «Отправлен на ЭП» с аналитическим признаком «Отправлен на ЭТП».

В случае ошибки принятия документа при отправке на ЭП у документа будет установлен аналитический признак «Ошибка отправки на ЭТП» и документ останется в первоначальном фильтре. Причину возникновения ошибки можно посмотреть, выделив документ и нажав (Журнал отправки документ на ЭТП). Далее пользователь переходит в личный кабинет электронной площадки, выбирает сформированный протокол и отправляет протокол в ЕИС в соответствии с регламентом и инструкцией электронной площадки.

После загрузки документов с ЭП пользователь в личном кабинете ЕИС по 223-ФЗ размещает протокол в ЕИС.

После размещения закупки и подписания электронной подписью в ЕИС, документ «Протокол» отразится в фильтре «Размещено в ЕИС» с аналитическим признаком «Опубликовано» с указанием фактической даты и времени размещения протокола в ЕИС.